# Konfigurieren der Enterprise-Gruppe für CUCM und IM/P

### Inhalt

Einleitung Voraussetzungen Anforderungen Verwendete Komponenten Hintergrundinformationen Konfigurieren Überprüfung Fehlerbehebung Einschränkungen

## Einleitung

In diesem Dokument wird die Funktion beschrieben, mit der Gruppen in Microsoft Active Directory verwaltet werden können. Dabei können Gruppen über Jabber oder andere IM-Clients durchsucht werden.

## Voraussetzungen

#### Anforderungen

Es gibt keine spezifischen Anforderungen für dieses Dokument.

#### Verwendete Komponenten

Die Informationen in diesem Dokument basieren auf folgenden Software-Versionen:

- Cisco Unified Communications Manager Version 11.0
- Cisco Unified IM und Presence 11.0
- Microsoft Active Directory
- Cisco Jabber-Client

**Anmerkung:** In diesem Dokument wird davon ausgegangen, dass Sie bereits Benutzer in Active Directory erstellt haben und dass es mit dem CUCM synchronisiert wurde.

Die Informationen in diesem Dokument beziehen sich auf Geräte in einer speziell eingerichteten Testumgebung. Alle Geräte, die in diesem Dokument benutzt wurden, begannen mit einer gelöschten (Nichterfüllungs) Konfiguration. Wenn Ihr Netz Live ist, überprüfen Sie, ob Sie die mögliche Auswirkung jedes möglichen Befehls verstehen.

### Hintergrundinformationen

Als CUCM-Verwaltung sind erweiterte Funktionen für den Verzeichnissynchronisierungsdienst erforderlich, damit nur Verteilergruppen und die Zuordnung der Benutzer zu den Gruppen vom AD LDAP-Server synchronisiert werden können. Auf diese Weise können Sie die Gruppensuche über Jabber oder andere IM-Clients durchführen.

Mit Cisco Unified Communications Manager Version 11.0 können Benutzer von Cisco Jabber nach Gruppen in

Microsoft Active Directory, und fügen Sie sie ihren Kontaktlisten hinzu. Wenn die Gruppe bereits dem Kontakt hinzugefügt wurde

wird die Kontaktliste automatisch aktualisiert. Cisco Unified Communications Manager synchronisiert

seine Datenbank mit Microsoft Active Directory-Gruppen in festgelegten Intervallen.

Die Endbenutzer (Jabber-Benutzer) können diese Gruppen dann ihrer Liste hinzufügen und sofort die Erreichbarkeit aller Mitglieder anzeigen oder Instant Messaging, Gruppenchats usw. senden.

Bei diesen Gruppen handelt es sich um schreibgeschützte Gruppen, die nicht vom Client bearbeitet werden können.

Alle an Gruppen in AD vorgenommenen Änderungen sollten in der Clientansicht dieser Gruppe angezeigt werden.

#### Konfigurieren

Schritt 1: Erstellen Sie eine neue Gruppe in Active Directory (AD), wie im Bild dargestellt. Stellen Sie sicher, dass Sie den Gruppentyp **Distribution** erstellen.

| Active Directory Users and Computers New Object - Croup               |                                                                                            |
|-----------------------------------------------------------------------|--------------------------------------------------------------------------------------------|
| Create in: cisco.com/                                                 |                                                                                            |
| <ul> <li>Group name:</li> </ul>                                       | Description                                                                                |
| Cisco-TAC                                                             | Default container for upgr<br>pnal Default container for dom<br>Default container for secu |
|                                                                       | Default container for upgr                                                                 |
| Global     Group type     Group type     Global     Global     Global |                                                                                            |
|                                                                       |                                                                                            |
| OK Cancel                                                             |                                                                                            |
|                                                                       |                                                                                            |
|                                                                       |                                                                                            |
|                                                                       |                                                                                            |

Klicken Sie mit der rechten Maustaste auf die Gruppe, wählen Sie Eigenschaften aus, und klicken Sie dann auf die Registerkarte **Attribute-Editor**. Sie können den Gruppentyp mit 2 bestätigen, wie im Bild gezeigt.

|       | puters                 |                            |          |
|-------|------------------------|----------------------------|----------|
| 渊 Cis | sco Systems Propertie  | 25                         | ? ×      |
| .om   | General Mem            | nbers 📔 Member Of 🗍 Manage | d By Į   |
|       | Object                 | Security Attribute Edito   | r        |
|       | Attributes:            |                            |          |
|       | Attribute              | Value                      |          |
|       | fSMORoleOwner          | <not set=""></not>         |          |
|       | garbageCollPeriod      | <not set=""></not>         |          |
| inal  | gidNumber              | <not set=""></not>         |          |
| ipai  | groupAttributes        | <not set=""></not>         |          |
| -ou   | and the should be CAM  | (met est)                  |          |
| .00   | groupType              | 0x2 = (ACCOUNT_GROUP)      |          |
|       | into                   | <not set=""></not>         |          |
|       | instanceType           | 0x4 = ( WRITE )            |          |
|       | isCriticalSystemObject | <not set=""></not>         |          |
|       | isDeleted              | <not set=""></not>         |          |
|       | isRecycled             | <not set=""></not>         |          |
|       | labeledURI             | <not set=""></not>         |          |
|       | lastKnownParent        | <not set=""></not>         |          |
|       | legacyExchangeDN       | <not set=""></not>         | <b>-</b> |
|       | <b>▲</b>               |                            | ▸        |
|       |                        |                            |          |
|       | Edit                   | Filte                      | er       |
|       |                        |                            |          |
|       | OK                     | Cancel Apply               | Help     |
|       |                        |                            |          |

Fügen Sie nach dem Erstellen der Gruppe die entsprechenden Benutzer zur oben genannten Gruppe hinzu.

Schritt 2. Navigieren Sie zu System - LDAP - LDAP-Verzeichnis.

Wählen Sie das Optionsfeld **Benutzer und Gruppen** aus, wie im Bild dargestellt, um Benutzer und Gruppen in Microsoft Active Directory mit der CUCM-Datenbank zu synchronisieren.

| LDAP Directory                   |                                   |
|----------------------------------|-----------------------------------|
| 🔚 Save 🗙 Delete 🛅 Copy           | ờ Perform Full Sync Now 🕂 Add New |
| Status<br>Status: Ready          |                                   |
| LDAP Directory Information       |                                   |
| LDAP Configuration Name*         | LDAP11                            |
| LDAP Manager Distinguished Name* | admin                             |
| LDAP Password*                   | ••••••                            |
| Confirm Password*                | •••••••                           |
| LDAP User Search Base*           | ou=LDAPUsers11,dc=akasverm,dc=com |
| LDAP Custom Filter for Users     | < None >                          |
| Synchronize*                     | O Users Only 🔍 Users and Groups   |
| LDAP Custom Filter for Groups    | < None                            |
|                                  |                                   |

Anmerkung: Die Optionsfelder Nur Benutzer und Benutzer und Gruppen sind nur verfügbar, wenn Sie Microsoft Active Directory als Unternehmensverzeichnis verwenden.

Nach der Synchronisierung

Navigieren Sie in der Cisco Unified CM-Verwaltung zu **Benutzerverwaltung > Benutzereinstellungen > Benutzergruppe**, wie im Bild dargestellt. Das Fenster **Benutzergruppen suchen und auflisten** wird angezeigt.

Sie können die neue Gruppe sehen, die in Schritt 1 erstellt wurde.

| Device 🔹 Application 👻    | User Management 👻 | Bulk Administration  | • | Help 🔻                        |
|---------------------------|-------------------|----------------------|---|-------------------------------|
|                           | Application User  | 1                    |   |                               |
|                           | End User          |                      |   |                               |
|                           | User/Phone Add    | •                    |   |                               |
|                           | SIP Realm         |                      | - |                               |
|                           | User Settings     | •                    |   | Credential Policy Default     |
| Select item or enter sear | Self-Provisioning |                      |   | Credential Policy             |
| Select item of cheef sea  | Assign Presence   | Users                |   | Role                          |
| L                         |                   | 10050 01101 Joan 500 |   | Access Control Group          |
|                           |                   |                      |   | Application User CAPF Profile |
|                           |                   |                      |   | End User CAPF Profile         |
|                           |                   |                      |   | UC Service                    |
|                           |                   |                      |   | Service Profile               |
|                           |                   |                      |   | User Profile                  |
|                           |                   |                      |   | User Group                    |
|                           |                   | 14                   |   |                               |

#### Sobald Sie auf User Group (Benutzergruppe) klicken, können Sie die erstellte Gruppe sehen.

| System   Call Routing   Media Resources   Advanced Features   Dev | vice   Application   User Management  Bulk Administration  Help |
|-------------------------------------------------------------------|-----------------------------------------------------------------|
| Find and List User Groups                                         |                                                                 |
| r Status                                                          |                                                                 |
| (i) 4 records found                                               |                                                                 |
|                                                                   |                                                                 |
| User Groups (1 - 4 of 4)                                          |                                                                 |
| Find User Groups where Group Name begins with 💌                   | Find Clear Filter 🔂 📼                                           |
| Group Name 🗖                                                      |                                                                 |
| Cisco-TAC                                                         | Active LDAP Synchronized Group                                  |
| DirGroup                                                          | Active LDAP Synchronized Group                                  |

Um eine Liste der Benutzer anzuzeigen, die einer Benutzergruppe angehören, klicken Sie auf die gewünschte Benutzergruppe.

Das Fenster Konfiguration der Benutzergruppe wird angezeigt.

Geben Sie Suchkriterien ein, und klicken Sie auf Suchen.

Eine Liste der Benutzer, die den Suchkriterien entsprechen, wird angezeigt, wie in der Abbildung dargestellt:

| System   Call Routing   Media Resources                                                                 | Advanced Features 💌              | Device 🔻 | Application 💌 | User Management 👻 | Bulk Administration 👻 | Help 🔻 |
|----------------------------------------------------------------------------------------------------|----------------------------------|----------|---------------|-------------------|-----------------------|--------|
| User Group Configuration                                                                                |                                  |          |               |                   |                       |        |
| ┌ Status                                                                                                |                                  |          |               |                   |                       |        |
| (1) LDAP Synchronized Groups cannot be ma                                                               | odified                          |          |               |                   |                       |        |
| Group Information                                                                                       |                                  |          |               |                   |                       |        |
| Group Name Cisco-TAC<br>Distinguished Name CN=Cisco-TAC,OU=LDAPU<br>Group Type Active LDAP Synchronized | Jsers11,DC=akasverm,D<br>I Group | C=com    |               |                   |                       |        |
| $  _{com} = (1 - 2 \text{ of } 2)$                                                                      |                                  |          |               |                   |                       |        |
| Oser (1-30/3)                                                                                           |                                  |          |               |                   |                       |        |
| Find User where User ID begins with 💌                                                                   |                                  | Find     | Clear Filter  | ÷ —               |                       |        |
|                                                                                                    | User ID 📤                        |          |               |                   |                       |        |
| <u>11 dap1</u>                                                                                          |                                  |          |               | 11ldap1 u         | iser1                 |        |
| <u>11ldap2</u>                                                                                          |                                  |          |               | 11ldap2 u         | iser2                 |        |
| <u>11ldap3</u>                                                                                          |                                  |          |               | 11ldap3 u         | iser3                 |        |

Der neue Enterprise-Parameter "Directory Group Operations" für Cisco IM und Presence wird im Fenster "Enterprise Parameter Configuration". Mit diesem Parameter können Sie die AD-Gruppen aktivieren oder deaktivieren.

Synchronisierungsfunktion. Mit diesen Schritten wird die Funktion zur Synchronisierung von AD-Gruppen aktiviert.

Navigieren Sie in der Cisco Unified CM-Verwaltung zu **System > Enterprise Parameters**. Das Fenster Konfiguration der Enterprise-Parameter wird angezeigt.

Schritt 3: Wählen Sie im Abschnitt "Benutzerverwaltungsparameter" die Option Aktiviert aus der Verzeichnisgruppenoperationen auf

Cisco IM and Presence-Dropdown-Liste, wie in der Abbildung dargestellt:

| User Management Parameters                                          |                   |          |
|---------------------------------------------------------------------|-------------------|----------|
| Effective Access Privileges For Overlapping User Groups and roles.* | Maximum           | •        |
| Allow non-super user to grant access to administrative web pages *  | True              |          |
| User Assignment Mode for Presence Server *                          | Balanced          | <b>•</b> |
| Directory Group Operations on Cisco IM and Presence *               | Enabled           |          |
| Synang Mode for Enterprise Groups                                   | Differential Sync |          |
|                                                                     |                   |          |

Erweiterungen für Jabber Client

Der Jabber-Client wurde so erweitert, dass er die folgenden Funktionen der Enterprise Group unterstützt:

- Fügen Sie der Kontaktliste eine vorhandene Verzeichnisgruppe hinzu.
- Löschen einer vorhandenen Verzeichnisgruppe aus der Kontaktliste
- Anzeigen von Presence-Aktualisierungen von Verzeichnisgruppenmitgliedern in der Kontaktliste
- Anzeige dynamischer Aktualisierungen der Verzeichnisgruppe oder der Mitglieder, die innerhalb des AD-Servers an die Gruppen vorgenommen wurden, ohne dass sich der Benutzer an- oder abmelden muss.

• Gruppenfunktionen, die von Clients unterstützt werden, wenn der Benutzer über mehrere Ressourcen angemeldet ist.

Navigieren Sie zu Menü> Neu> Verzeichnisgruppe, wie im Bild dargestellt:

| 📀 Cisco Jab | ber                          |                 |                |    |
|-------------|------------------------------|-----------------|----------------|----|
| <b>N</b> •• | 11ldap3 user3<br>Available   |                 |                | .⇔ |
| New         | •                            |                 | Contact        |    |
| Import cont | acts                         |                 | Custom contact |    |
| Options     |                              |                 | Group          |    |
| View my pro | ofile                        | Directory group |                |    |
| Change pas  | sword                        |                 | Custom Tab     |    |
|             | • 11lda                      | apz u           | Exit           |    |
| Recents     | • 11ldap3 user3<br>Available |                 |                |    |
|             | ▼ ldap3_1                    |                 |                |    |
| Voice       | • 11ldap1 user1<br>Available |                 |                |    |
| messages    | ▼ Idap3_2                    |                 |                |    |
|             | • 11lda                      | ap2@            | ucce.com       |    |
|             |                              |                 |                |    |
|             |                              |                 |                |    |
|             |                              |                 |                |    |
|             |                              |                 |                |    |
|             |                              |                 |                |    |
| <b>•</b> •  |                              |                 |                |    |

Geben Sie nun den Namen der Gruppe ein, wie im Bild dargestellt:

| 💿 Cisco Jab                 | ber                                                              |               |
|-----------------------------|------------------------------------------------------------------|---------------|
| 0                           | 11ldap3 user3<br>Available                                       | ¢⊦≖           |
| <b>Q</b> Search             | or call                                                          |               |
| 🕑 Add a Direc               | tory Group                                                       |               |
| ୍ Cisco-TA                  | (C                                                               | ☑             |
| Evenu cont<br>Directory gro | act in the direct v aroun will be<br>up                          | added to your |
| Cisco-TAC                   |                                                                  | cel           |
| Voice<br>Messages           | <ul> <li>11ldap1 user1<br/>Available</li> <li>Idap3_2</li> </ul> |               |
|                             | • 11ldap2@ucce.                                                  | com           |
|                             |                                                                  |               |
|                             |                                                                  |               |
|                             |                                                                  |               |
| <u> </u>                    |                                                                  |               |

## Überprüfung

Verwenden Sie diesen Abschnitt, um zu überprüfen, ob Ihre Konfiguration ordnungsgemäß funktioniert.

Nachdem die Gruppe erfolgreich hinzugefügt wurde, können Sie alle Mitglieder zusammen mit ihrer Präsenz sehen, wie in der Abbildung gezeigt:

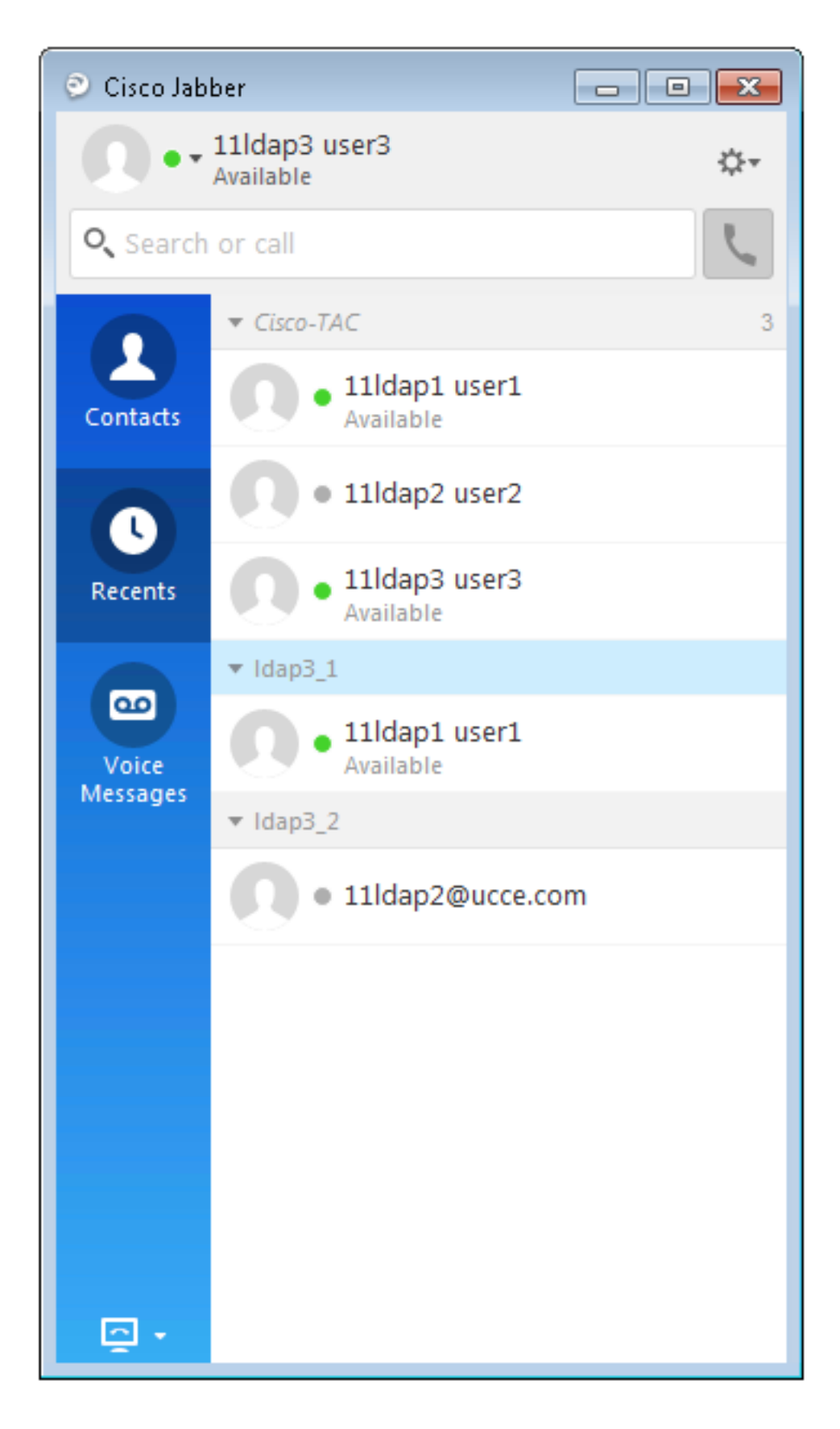

Nur die Gruppenmitglieder, die den IM- und Presence Service-Knoten zugewiesen sind, können zur

Kontaktliste. Andere Gruppenmitglieder werden verworfen.

Wenn Sie die Enterprise Groups-Funktion deaktivieren, können Benutzer von Cisco Jabber Microsoft Active nicht durchsuchen.

Verzeichnisgruppen anzeigen oder die Gruppen anzeigen, die sie ihren Kontaktlisten bereits hinzugefügt haben. Wenn ein Benutzer bereits angemeldet ist

Wenn Sie die Enterprise Groups-Funktion deaktivieren, wird die Gruppe angezeigt, bis sich der Benutzer abmeldet. Wenn

Benutzer meldet sich wieder an, die Gruppe ist nicht sichtbar.

#### Fehlerbehebung

Dieser Abschnitt enthält Informationen, die Sie zur Fehlerbehebung bei Ihrer Konfiguration verwenden können.

- 1. Wenn Gruppen nicht vom AD-Server mit dem CUCM synchronisiert werden, überprüfen Sie Folgendes:
- Navigieren Sie auf der Seite LDAP Directory (LDAP-Verzeichnis) zur Synchronisierungsvertragsseite, und überprüfen Sie, ob das Optionsfeld Benutzer und Gruppen aktiviert ist. Dies wird im Bild gezeigt:

| <u></u>                       | ,,                               |   |
|-------------------------------|----------------------------------|---|
| LDAP Custom Filter for Users  | < None >                         | • |
| Synchronize*                  | Users Only      Users and Groups |   |
| LDAP Custom Filter for Groups | < None >                         | • |

- Überprüfen Sie, ob die Gruppe als **Sicherheitsgruppe** in AD erstellt wurde (nur Verteilergruppen werden unterstützt).
- Wenn es im Jabber-Client keine Option zum Hinzufügen der Verzeichnisgruppe gibt, navigieren Sie zur Enterprise-Parameterseite, und überprüfen Sie, ob im Feld "Directory Group Operations" (Verzeichnisgruppenvorgänge in Cisco IM und Presence) die Einstellung "Enabled" (Aktiviert) lautet..
- 3. Wenn die Verzeichnisgruppe im Jabber-Client nicht hinzugefügt wird, überprüfen Sie Folgendes:
- Navigieren Sie zur Seite "Benutzergruppe" in CUCM, und überprüfen Sie, ob der Status dieser ADGroup auf "Inaktiv" gesetzt ist. Ist der Status "Inaktiv", wird er nicht hinzugefügt.
- Wenn der Grenzwert f
  ür die Liste 
  überschritten wird, der unter IM/P-Server auf der Admin-Seite "Presence 
  à Settings 
  à Standard Configuration" (Pr
  äsenz > Einstellungen > Standardkonfiguration) zugewiesen wurde,

| Enable use of Email Address for Inter-domain Federation |     |            |  |  |
|---------------------------------------------------------|-----|------------|--|--|
| Maximum Contact List Size (per user)*                   | 200 | 🗌 No Limit |  |  |
| Maximum Watchers (per user)*                            | 200 | 🗌 No Limit |  |  |

• Wenn das Vorhandensein des AD-Gruppenmitglieds nicht angezeigt wird, überprüfen Sie, ob die Anzahl der AD-Gruppenmitglieder größer als 100 ist. Wenn sie größer als 100 ist, wird das

Vorhandensein für diese AD-Gruppe blockiert, da der Höchstwert für jede AD-Gruppe 100 ist.

#### Einschränkungen

Diese Einschränkungen gelten für die Funktion "Unternehmensgruppen":

• Mit der Funktion "Enterprise Groups" können Sie nur Verteilergruppen synchronisieren. Synchronisierung von

Sicherheitsgruppen werden in dieser Version nicht unterstützt.

 Im Fenster "User Group Configuration" (Konfiguration der Benutzergruppe) sind Filter nur f
ür Benutzer verf
ügbar. Keine Filter verf
ügbar f
ür Benutzergruppen.

· Mehrstufige Gruppierung ist für die Gruppensynchronisierung nicht zulässig.

• Wenn eine Benutzergruppe und Benutzer in derselben Suchbasis vorhanden sind, erfolgt keine Gruppen-Synchronisierung

erlaubt. Stattdessen werden die Benutzergruppe und die Benutzer synchronisiert.

• Sie können maximal 15000 Benutzergruppen vom Microsoft Active Directory-Server mit dem Unified Communications Manager-Datenbank. Jede Benutzergruppe kann maximal 100 Benutzer umfassen.

• Wenn eine Benutzergruppe von einer Organisationseinheit in eine andere verschoben wird, müssen Sie eine vollständige Synchronisierung auf dem ursprünglichen Einheit gefolgt von einer vollständigen Synchronisierung auf der neuen Einheit.

• Lokale Gruppen werden nicht unterstützt. Nur von Microsoft Active Directory synchronisierte Gruppen werden unterstützt.

• Gruppenmitglieder, die nicht IM- und Presence Service-Knoten zugewiesen sind, werden in der Kontaktliste angezeigt mit

Die Anwesenheitsblase ist ausgegraut. Diese Mitglieder werden jedoch bei der Berechnung eines Höchstbetrags

Anzahl der in der Kontaktliste zulässigen Benutzer.

 $\cdot$  Während der Migration von Microsoft Office Communication Server ist die Enterprise Groups-Funktion

unterstützt, bis die Benutzer vollständig zum IM- und Presence-Serviceknoten migriert sind.

• Wenn Sie die Synchronisierungsoption im Fenster LDAP Directory Configuration (LDAP-Verzeichniskonfiguration) ändern, während

Synchronisierung läuft, die bestehende Synchronisierung bleibt davon unberührt. Wenn Sie beispielsweise

Ändern Sie die Synchronisierungsoption von Benutzer und Gruppen in Benutzer Nur, wenn die Synchronisierung

wird die Synchronisierung der Benutzer und Gruppen fortgesetzt.